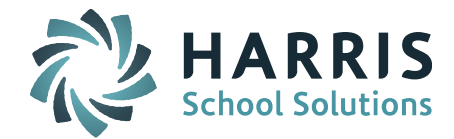

iPass

# **Release Notes**

Version 7.0.20160803\_sync August 03, 2016

SCHOOL NUTRITION | STUDENT INFORMATION | FINANCIAL MANAGEMENT

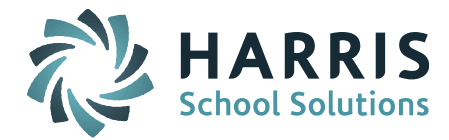

# **APPLICATION ENHANCEMENTS**

### **Student Search Screens Enhancements**

In order to make it easier and faster for end users to search for students new search values have been added to the "Enrollment" parameter on the student search screens.

### The new search options are:

- **Enrolled**: Display only student's actively enrolled in the school.
- Withdrawn: Show students withdrawn from the school.
- **None:** Display only students with no enrollment records at the current school but have a primary school that equals the school then end user is logged into.
- **ALL:** Show any student with the school as the Primary school (shows enrolled, withdrawn and no enrollment record).

### Search pages reflecting the search enhancement are:

- disstuselect Discipline System > Add/Modify Discipline.
- regstuselect.html Student Biographical > Add/Modify Student Biographical.
- regstupriyrsel.html Biographical System > Primary School/Year.
- grdstutrans.html Grades > Transcript History.
- casstuselect.html Scheduling System > Modify Schedules.
- casstuselects.html Scheduling > Requests.
- regstuselect.html iHealth > Add/Modify Student.
- regstuselect.html View only Access > select student to view.
- regstuselectsuccess.html Success Plan > Add/Modify Student Success Plan.
- regstuselnursevisit.html iHealth > Edit Nurse's Log > click time slot.

| Select School Year: | 2014-2015 🔻 | + |
|---------------------|-------------|---|

| STUDENT SELECTION FILTE | RS                                       |  |  |  |  |
|-------------------------|------------------------------------------|--|--|--|--|
|                         | Search                                   |  |  |  |  |
|                         | You may use Enter/Return or Click Search |  |  |  |  |
| Student ID:             | SASID: LASID:                            |  |  |  |  |
| Last Name:              | First Name: Homeroom:                    |  |  |  |  |
| Grade: 🔽                | Enrollment: Enrolled  Group:             |  |  |  |  |
| Counselor:              | Sort By: Enrolled<br>Withdrawn First)    |  |  |  |  |
| A B C D                 | QRSTUVWXYZ                               |  |  |  |  |
| Search Clear            |                                          |  |  |  |  |

Student search result pages will now reflect withdrawn student in **red** font.

Search pages reflecting the **red** font are:

- disstuselect Discipline System > Add/Modify Discipline
- regstuselect Student Fiographical > Add/Modify
- regstupriyrsel.html Biographical System > Primary School/Year

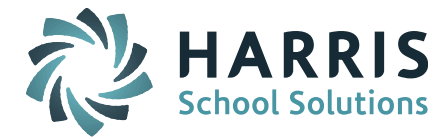

- grdstutrans.html Grades > Transcript History
- casstuselect.html Scheduling System > Modify Schedule
- casstuselect.html Scheduling System > Requests
- regstuselect.html View Only Access > select student to view
- regstuselectsuccess.html Success Plan > Add/Modify Student Success Plan
- regstuselnursevisit.html iHealth > Edit Nurse's Log > click time slot

Other non-search pages that shall now reflect withdrawn students in **red** font are:

- Notebook Roster Screens
  - Scheduling System > Modify Schedules > select student > click 'notebook' icon.
  - Scheduling System > Course Catalog > Course Details tab > select course > scroll to bottom and click 'notebook' icon.
  - Scheduling System > Teacher Schedule > select a teacher > click 'notebook' icon.
- iTeacher screens
  - Gradebook > Submit Course Grades
  - Gradebook > Seating Chart
  - Gradebook > Class List
  - Add/Modify Narrative
  - Add/Modify Competency
  - o Add/Modify Student Grades
  - Add/Modify Alerts
  - Print a Course List
  - o Homeroom List
  - o Behavior Dashboard
- Other iPass Screens
  - Groups/Activities > Manage Groups > Students
  - Programs > Manage Programs > Students
  - Grading System > Add/Modify Course Grades

|                                                     |             |        | You may use E             | nter/Retu | rn or Cl | ick Sear | ch     |            |       |            |
|-----------------------------------------------------|-------------|--------|---------------------------|-----------|----------|----------|--------|------------|-------|------------|
| Student ID                                          | :           |        | SASID:                    |           |          |          | ] L    | ASID:      |       |            |
| Last Name                                           | :           |        | First Name:               |           |          |          | Home   | oom:       | T     |            |
| Grade                                               | : <b>T</b>  |        | Enrollment:               | Enrolled  | •        |          | G      | roup:      |       | T          |
| Counselor                                           | :           | •      | Sort By:                  | Name (La  | st + Fir | st) 🔻    |        |            |       |            |
| A B C D E F G H I J K L M N O P Q R S T U V W X Y Z |             |        |                           |           |          |          |        |            |       |            |
|                                                     |             |        | Se                        | arch      | Clear    |          |        |            |       |            |
|                                                     |             |        |                           |           | orear    |          |        |            |       |            |
| » STUDE                                             | NT SELECTIO | ON     |                           |           |          |          |        |            |       |            |
|                                                     |             |        |                           |           |          |          |        |            |       |            |
|                                                     |             |        |                           | + Add     |          |          |        |            |       |            |
| Student ID                                          | SASID       | LASID  | Name                      | HR        | YOG      | Grade    | Gender | Counselor  | Sched | Enrollment |
| 401024                                              | 6289245759  | 401024 | FF, Adina B               | 0223      | 2016     | 11       | Female | Taylor     | Yes   | Enrolled   |
| 400818                                              | 8623530861  | 400818 | FF, Agnella C             | 0210      | 2016     | 11       | Female | Taylor     | Yes   | Enrolled   |
| 400199                                              | 7038809849  | 400199 | FF, Ailyn P               | 0001      | 2015     | 12       | Male   | Martin     | No    | Enrolled   |
| 301602                                              | 5348042854  | 301602 | <del>FF, Alame</del> da J | 0215      | 2016     | 11       | Female | Taylor     | No    | Enrolled   |
| 301920                                              | 3299009893  | 301920 | FF, Alica Z               | 0103      | 2017     | 10       | Female | Tortorella | Yes   | Withdrawn  |
| 401095                                              | 4563428892  | 401095 | FF, Alie C                | 0215      | 2016     | 11       | Female | Taylor     | No    | Enrolled   |

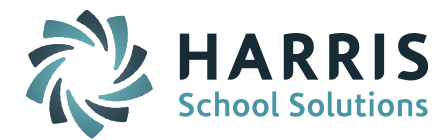

### **Scheduling Enhancements**

New functionality has been added to iPass > Scheduling System > Modify Schedules > Schedule Summary. The new functionality allows end users to "Drop" classes and "Restore" classes as an option to "Adding" and "Deleting" classes.

### Some of the benefits of "Dropping" and "Restoring" classes are:

- If a student received a grade for a dropped class the grades can be viewed and edited for the student.
  - Grading System > Add/Modify Student Grades
  - Students Dropped from a class will not be reflected in the seat counts.
    - Period Attendance Roster: Attendance System > Period Attendance
      - Notebook Roster pages: Course Catalog > Filled count and "notebook"
        - icon.
      - Scheduling System > Teacher Schedule
- If a student is dropped from a class by mistake, the end user can simple select to restore the class back onto the student's schedule.
  - Scheduling System > Modified Schedules
- Notebook Rooster pages will allow the end users to select to see, or not see, students that have been dropped from the class.
  - Show Dropped Students checkbox > when check the students who have dropped the class will appear in the list
  - Students that have dropped the class will be identified by a **red "#"** sign after their name.
  - Show Dropped Students checkbox > when the checkbox is not checked students who have dropped the class will not appear in the list.
- In System Configuration > Parameters > end users can configure the application to automatically "Drop" classes when a student exits from the school.

|                                      |                 | Stude                               | ent Schedule.              |                           |           |                |             |      | ].          |         |        |
|--------------------------------------|-----------------|-------------------------------------|----------------------------|---------------------------|-----------|----------------|-------------|------|-------------|---------|--------|
|                                      |                 |                                     |                            |                           |           |                | $\sim$      |      |             |         |        |
| Lock<br>Check All Clear A            | Remove          | Drop/Restore<br>Check All Clear All | Course ID                  | Course Name               | Term      | Schedule       | Curr<br>Lev | Room | Teacher     | Credits | Status |
|                                      |                 |                                     | <b>030572901-031</b>       | Ap Economics              | 1234      | 11111          | 2           | 0224 | Wallace     | 1.00    | $\sim$ |
|                                      |                 |                                     | <b>3030530601-032</b>      | Hon Spanish 4             | 1234      | 22222          | 2           | 1139 | Doonan      | 1.00    | Drop   |
|                                      |                 |                                     | <b>3030541901-033</b>      | Ap Statistics             | 1234      | 33333          | 2           | 2200 | Barkey      | 1.00    |        |
|                                      |                 |                                     | <b>3</b> 030551501-034     | Ap Chemistry              | 1234      | 44444<br>5-5-5 | 2           | 0133 | Lattanzio   | 1.00    |        |
|                                      |                 |                                     | 300061201-5TR              | Phys Ed 12a               | 12        | -5-5-          | 1           | 0600 | Mauro       | 0.13    |        |
|                                      |                 |                                     | 30062201-5TR               | Phys Ed 12b               | -34       | -5-5-          | 1           | 0600 | Mauro       | 0.13    |        |
|                                      |                 |                                     | <b>030550501-036</b>       | Ap Physics                | 1234      | 66666          | 2           | 0110 | Senor       | 1.00    |        |
|                                      |                 |                                     | <b>030516201-017</b>       | Hon Adv Compositio        | 12        | 77777          | 2           | 2220 | Hershberger | 0.50    | Drop   |
|                                      |                 |                                     | <b>030514501-027</b>       | Hon Classical Lit         | -34       | 77777          | 2           | 2204 | Randolph    | 0.50    |        |
|                                      |                 |                                     | <b>030541601-038</b>       | Ap Calculus               | 1234      | 88888          | 2           | 0233 | Scarcelli   | 1.00    |        |
| Add and Schedule a New Request       |                 |                                     |                            |                           |           |                |             |      |             |         |        |
| Overr Override Full Course Sections. |                 |                                     |                            |                           |           |                |             |      |             |         |        |
|                                      | Scher           | Scher                               | dule the course even if it | creates a conflict.       |           |                |             |      |             |         |        |
|                                      | (ourse-Section: | ourse-Section:                      |                            | ٩                         |           |                |             |      |             |         |        |
|                                      |                 |                                     | You may enter multiple cou | rse-sections seperated by | , space * | 9              |             |      | -           |         |        |

Scheduling System > Modify Schedule > Scheduling Summary

### SCHOOL NUTRITION | STUDENT INFORMATION | FINANCIAL MANAGEMENT

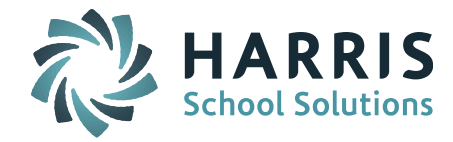

### Notebook Roster scheduling page

| » COUR         | SE LIST 03003  | 020 | 1-031 S | PANIS | 1 25                |            |
|----------------|----------------|-----|---------|-------|---------------------|------------|
|                |                |     |         |       |                     |            |
| ID             | Name           | GL  | Sex     | HR    | Phone               | Counselor  |
| 401453         | FF, Alfy       | 10  | Male    | 0132  |                     | Tortorella |
| 830000         | FF, Blake      | 10  | Male    | 1113  |                     | Tortorella |
| <b>30158</b> 7 | FF, Dyanna #   | 11  | Male    | 0209  |                     | Taylor     |
| 301825         | FF, Elane      | 10  | Male    | 1111  |                     | Tortorella |
| 404392         | FF, Linette    | 10  | Female  | 0128  |                     | Tortorella |
| 300925         | FF, Malinda    | 10  | Male    | 1134  |                     | Tortorella |
| 302809         | FF, Michel #   | 10  | Female  | 1113  |                     | Tortorella |
| 403722         | FM, Andras     | 10  | Male    | 0131  |                     | Tortorella |
| 401528         | FM, Berty      | 10  | Female  | 0126  |                     | Tortorella |
| 401560         | FM, Brice      | 10  | Female  | 0126  |                     | Tortorella |
| 401039         | Smith, Heather | 11  | Male    | 0222  |                     | Taylor     |
| 401534         | FM, Farlie     | 10  | Female  | 1111  |                     | Tortorella |
| 401608         | Jones, Michael | 10  | Female  | 0126  |                     | Tortorella |
| 405810         | FM, Keefer     | 10  | Female  | 1106  |                     | Tortorella |
| 485011         | FM, Kerry      | 10  | Female  | 0103  |                     | Tortorella |
| 401477         | FM, Richard    | 10  | Female  | 0103  | 412-824-4280 (Home) | Tortorella |
| 405793         | FM, Skip       | 10  | Male    | 0126  |                     | Tortorella |
| 400608         | L, Anton       | 12  | Female  | 0112  |                     | Martin     |
|                | 8<br>10<br>18  |     |         |       |                     |            |

#### THIS IS THE PA DRANCH STLE

The Scheduling Systems Drop/Add Report has been enhanced to accommodate the new "Drop" and "Restore" functionality. iPass > Scheduling System > Modify Schedules > Drop/Add Report

- A new "Term" column has been added to the Drop/Add Report.
  - The "Term" column will identify which terms were involved in the Drop and Restore function.
- Action values for the enhanced Drop/Add Report:
  - DEL = Delete
  - ADD = assign a new section
  - Dropped = class/section dropped
  - Restored class/section has been restored (i.e. Undo a drop)
  - Tadd = Add Terms
  - Trem Remove Term

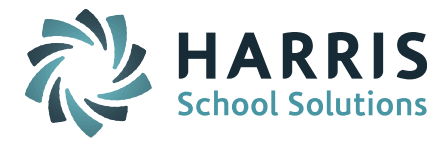

|                       | Drop/Add Report |               |                      |      |                 |  |  |
|-----------------------|-----------------|---------------|----------------------|------|-----------------|--|--|
| Date/Time             | Action          | Course-Sec    | Description          | Term | Changed By      |  |  |
| 04/11/2016:22:35:26   | Dropped         | 004097401-001 | Art 7                | Q1   | Support Account |  |  |
| 04/11/2016:22:27:26   | Restore         | 004017101-001 | Comm / English 7     | Q4   | Support Account |  |  |
| 04/11/2016:22:27:26   | Restore         | 004017101-001 | Comm / English 7     | Q3   | Support Account |  |  |
| 04/11/2016:22:27:26   | Restore         | 004017101-001 | Comm / English 7     | Q2   | Support Account |  |  |
| 04/11/2016:22:27:26   | Restore         | 004017101-001 | Comm / English 7     | Q1   | Support Account |  |  |
| 04/11/2016:22:24:24   | TRem            | 004027101-003 | American Cultures    | Q4   | Support Account |  |  |
| 04/11/2016:22:24:24   | TRem            | 004027101-003 | American Cultures    | Q3   | Support Account |  |  |
| 04/11/2016:22:24:11   | Dropped         | 004017101-001 | Comm / English 7     | Q4   | Support Account |  |  |
| 04/11/2016:22:24:11   | Dropped         | 004017101-001 | Comm / English 7     | Q3   | Support Account |  |  |
| 04/11/2016:22:24:11   | Dropped         | 004017101-001 | Comm / English 7     | Q2   | Support Account |  |  |
| 04/11/2016:22:24:11   | Dropped         | 004017101-001 | Comm / English 7     | Q1   | Support Account |  |  |
| 04/05/2016:10:53:34   | ADD             | 004011101-002 | English 9            |      | Support Account |  |  |
| 04/05/2016:10:51:51   | DEL             | 004047102-003 | Integrated Science 7 |      | Support Account |  |  |
| 08/27/2014:13:24:24   | ADD             | 004999901-014 | Character Ed         |      | Kristy Roche    |  |  |
| 08/27/2014:13:23:43   | DEL             | 004999901-018 | Character Ed         |      | Kristy Roche    |  |  |
| 08/19/2014:13:42:09   | ADD             | 004999901-018 | Character Ed         |      | Kristy Roche    |  |  |
|                       | << Prev Next >> |               |                      |      |                 |  |  |
| Purge Records         |                 |               |                      |      |                 |  |  |
| As Of: July  21  2016 |                 |               |                      |      |                 |  |  |
|                       |                 | Submit        | Cancel               |      |                 |  |  |

A new checkbox field titled "Retain Current Student Schedules" has been added to the student enrollment screen. iPass > Student Biographical System > Find a Student > Select an enrollment.

- The "Retain Current Student Schedules" will allow the end users to withdraw the student while retaining his/her seat in the class.
- The "Retain Current Student Schedules" is primarily used for students who are exiting the school for a short period of time, and would like to return to their same schedule upon their re-entry to the school.

### SCHOOL NUTRITION | STUDENT INFORMATION | FINANCIAL MANAGEMENT

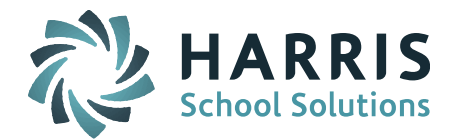

|                          | School Enrollment                                                            |                                                                                                    |
|--------------------------|------------------------------------------------------------------------------|----------------------------------------------------------------------------------------------------|
|                          | School: PA Dev Middle & High 🔹                                               |                                                                                                    |
|                          | School Entry Date: Dec 🔻 16 🔻 2015 🔻                                         |                                                                                                    |
|                          | Student Entry/Withdrawal Data                                                | I Contraction of the second second second second second second second second second second second second second |
| Entry/Withdrawal Date:   | Jan 🔻 16 🔻 2015 🔻                                                            |                                                                                                    |
| Entry/Withdrawal Code:   | E01 - E1 - Enrolled last year was promoted to next grade or Kindgergarten En | ntry 🔻                                                                                                    |
| Residence Status Code:   | A - Resident (includes 1302 Guardianship and Resident Foster Children) ▼     |                                                                                                    |
| Graduation Status Code:  | 0 - N/A                                                                      | ▼                                                                                                    |
| Student Status:          | 0 - N/A                                                                      | T                                                                                                    |
| Comment:                 |                                                                              |                                                                                                    |
| Calendar Type:           | ▼                                                                            |                                                                                                    |
| % Enrolled for Calendar: | 1                                                                            | Carry Over Membership: 0                                                                                        |
| Out Placement:           | No T                                                                         | Carry Over Attendance: 0                                                                                        |
| School Id:               |                                                                              | Days in Membership: 88                                                                                          |
| Previous School:         |                                                                              | Days in Attendance: 88.0                                                                                        |
| Previous School Comment: |                                                                              | ]                                                                                                    |
|                          | Options                                                                      |                                                                                                    |
|                          | Clear Locker data                                                            |                                                                                                    |
|                          | Clear Homeroom data                                                          |                                                                                                    |
|                          | 🕞 clear Bus data                                                             |                                                                                                    |
|                          | Scheduling Option                                                            |                                                                                                    |
|                          | 🔲 Retain Student Schedules                                                   |                                                                                                    |
|                          | Submit Cancel                                                                |                                                                                                    |

### **Attendance Letter Enhancements**

Attendance letters are usually organized into a series of letters that a student receives based on an increasing number of absent days. New functionality has been added to iPass that will allow schools to create and track Attendance letters based on the number of days a student has been absent.

- A new page titled "Attendance Letters Received" has been added to the iPass > Letters system.
  - The "Attendance Letters Received page allows the end user to setup "Attendance Letter Threshold Definition for the different attendance letters.

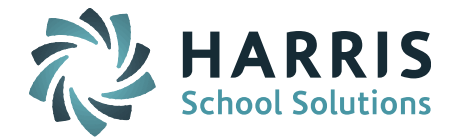

| Seate/Modify Letters Letter Label Parameters   SEARCH ATTENDANCE LETTER RULES   You may use Enter/Return or Click Search   Rule Name:   Is Active:   Is Active:   Search   Clear    A B C D E F G H I J K L M N O P Q R S T U V W X Y Z Search Clear Clear XTENDANCE LETTER RULES + Add - Attendance Letter Rules Attendance Letter Rules Attendance Letter Rules Attendance Letter Name Min Max Active: - Active: - Add - Active: - Add - A Catalon Unexcused - A S - S - Yes - Add - Active: - Add - Active: - Add - Active: - Add - A Catalon Unexcused - A S - A S - Ardy Rule 1 - Tardy Letter 1 - A S - A S - Add - A S - A S<                                                                                                    |                                                                                                    |                                                                                                    |                                                                                                    | _     |  |  |  |
|----------------------------------------------------------------------------------------------------|----------------------------------------------------------------------------------------------------|----------------------------------------------------------------------------------------------------|----------------------------------------------------------------------------------------------------|-------|--|--|--|
| Create/Modify Letters       Letter Label Parameters       Attendance Letter Rules         SEARCH ATTENDANCE LETTER RULES       You may use Enter/Return or Click Search       Image: Click Search         Rule Name:       Image: Click Search       Image: Click Search         Rule Name:       Image: Click Search       Image: Click Search         A B C D E F G H I J K L M N O P Q R S T U V W X Y Z       Search       Clear         Attendance Letter Rules Search         Attendance Letter Rules *         Attendance Letter Rules *         Attendance Letter Name         Min Max Active         Absent Rule 1       1st Clitation Unexcused       2       5       Yes         Absent Rule 2       2nd Clitation Unexcused       4.5       0       Yes         Absent Rule 3       3rd Clitation Unexcused       6       8       Yes         Attendance Letter Name       Min Max Active         Absent Rule 2       2nd Clitation Unexcused       2       5       Yes         Absent Rule 3       3rd Clitation Unexcused       6       8       Yes         Atrady Letter 1       2       3       Yes         Atrady Rule 1 <t< th=""><th></th><th></th><th></th><th>-</th></t<>                                                                                                    |                                                                                                    |                                                                                                    |                                                                                                    | -     |  |  |  |
| Attendance Letter Rules         SEARCH ATTENDANCE LETTER RULES         You may use Enter/Return or Click Search         Rule Name:       Image: Image: Image | County INT differ Lattered                                                                                                    |                                                                                                    |                                                                                                    |       |  |  |  |
| SEARCH ATTENDANCE LETTER RULES         You may use Enter/Return or Click Search         Rule Name: <ul> <li>Is Active:</li> <li>Is Active:</li> <li>A B C D E F G H I J K L M N O P Q R S T U V W X Y Z</li> <li>Search Clear</li> <li>ATTENDANCE LETTER RULES</li> <li>Attendance Letter Rules +</li> <li>Attendance Letter Rules +</li> <li>Attendance Letter Rules 1</li> <li>1st Citation Unexcused</li> <li>2</li> <li>5</li> <li>Yes</li> <li>Absent Rule 1</li> <li>1st Citation Unexcused</li> <li>8</li> <li>9</li> <li>Yes</li> <li>Absent Rule 3</li> <li>3rd Citation Unexcused</li> <li>8</li> <li>0</li> <li>Yes</li> <li>Tardy Rule 1</li> <li>Tardy Letter 1</li> <li>3</li> <li>Yes</li> <li>Tardy Rule 3</li> <li>Tardy Letter 3</li> <li>0</li> <li>Yes</li> <li>Yes<td>Create/Modify Letters</td><td>Letter Label Parameters Att</td><td>endance Letter Rules</td><td></td></li></ul>                                                                                                    | Create/Modify Letters                                                                                                    | Letter Label Parameters Att                                                                                                    | endance Letter Rules                                                                                                    |       |  |  |  |
| SEARCH ATTENDANCE LETTER RULESYou may use Enter/Return or Click SearchRule Name:I s Active:I s Active:I s Active:Search ClearA B C D E F G H J K L M N O P Q R S T U V W X Y Z JSearch ClearA B C D E F G H J K L M N O P Q R S T U V W X Y Z JSearch ClearATTENDANCE LETTER RULES+ AddAttendance Letter Rules •ClearAttendance Letter Rules •Attendance Letter Rules •Attendance Letter NameMinMaxActiveAbsent Rule 11st Citation Unexcused25YesAbsent Rule 22nd Citation Unexcused4.50YesAbsent Rule 33rd Citation Unexcused68YesExcused Absence Warning 1WARNING LETTER - EXCUSED80YesTardy Rule 2Tardy Letter 123YesTardy Rule 2Tardy Letter 245Yes                                                                                                    |                                                                                                    |                                                                                                    |                                                                                                    |       |  |  |  |
| You may use Enter/Return or Click Search<br>Rule Name:<br>Is Active:Is Active:A B C D E F G H J K L M N O P Q R S T U V W X Y Z<br>Search ClearA B C D E F G H J K L M N O P Q R S T U V W X Y Z<br>Search ClearA B C D E F G H J K L M N O P Q R S T U V W X Y Z<br>Search ClearA B C D E F G H J K L M N O P Q R S T U V W X Y Z<br>Search ClearA B C D E F G H J K L M N O P Q R S T U V W X Y Z<br>Search ClearA B C D E F G H J K L M N O P Q R S T U V W X Y Z<br>Search ClearA B C D E F G H J K L M N O P Q R S T U V W X Y Z<br>Search Clear***********************************                                                                                                    | SEARCH ATTER                                                                                                    | NDANCE LETTER RULES                                                                                                    |                                                                                                    |       |  |  |  |
| Rule Name:       Is Active:         Is Active:       Search         Clear         A B C D E F G H J K L M N O P Q R S T U V W X Y Z J         Search         Clear    ATTENDANCE LETTER RULES          + Add         Letter Rules +         Letter Name         Min       Max         Active:         Absent Rule 1       1st Citation Unexcused       2       5       Yes         Absent Rule 2       2nd Citation Unexcused       45       0       Yes         Absent Rule 3       3rd Citation Unexcused       6       8       Yes         Excused Absence Warning 1       WARNING LETTER - EXCUSED       8       0       Yes         Tardy Rule 2       Tardy Letter 1       2       3       Yes         Tardy Rule 3       Tardy Letter 3       6       0       Yes                                                                                                    |                                                                                                    | You may use Enter/Return or Click Search                                                                                                    |                                                                                                    |       |  |  |  |
| Is Active: Is Active: Search Clear         A B C D E F G H I J K L M N O P Q R S T U V W X Y Z Jean Structure         Search Clear         ATTENDANCE LETTER RULES         + Add         Letter Rules +         Min Max Active         Absent Rule 1       Attendance Letter Rules +         Absent Rule 1       Attein Unexcused       Min Max Active         Absent Rule 1       Structure Name       Min Max Active         Absent Rule 1       Structure Name       Min Max Active         Absent Rule 2       O       Yes         Absent Rule 2       O       Yes         Absent Rule 3       O       Yes         Absent Rule 3       O       Yes         Absent Rule 3       O       Yes         Absent Rule 3       O       Yes         Absent Rule 3       O       Yes         Tardy Rule 1       Yes         Tardy Letter 2 <th< td=""><td></td><td>Rule Name: 🔹</td><td></td><td></td></th<>                                                                                                    |                                                                                                    | Rule Name: 🔹                                                                                                    |                                                                                                    |       |  |  |  |
| A B C D E F G H I J K L M N O P Q R S T U V W X Y Z<br>Search Clear<br>ATTENDANCE LETTER RULES<br>+Add<br>Clear<br>************************************                                                                                                    |                                                                                                    | Is Active: 🔹                                                                                                    |                                                                                                    |       |  |  |  |
| ATTENDANCE LETTER RULES         + Add         + Add         + Add         Letter Rules +         Rule Name *       Min       Max       Active         Absent Rule 1       1st Citation Unexcused       2       5       Yes         Absent Rule 2       2nd Citation Unexcused       4.5       0       Yes         Excused Absence Warning 1       WARNING LETTER - EXCUSED       8       0       Yes         Tardy Rule 2       Tardy Letter 1       2       3       Yes         Tardy Rule 3       Tardy Letter 3       6       0       Yes                                                                                                    | A B C D E F G H I J K L M N O P Q R S T U V W X Y Z                                                                                             |                                                                                                    |                                                                                                    |       |  |  |  |
| ATTENDANCE LETTER RULES  + Add  Attendance Letter Rules  Attendance Letter Rules  Attendance Letter Rules  Absent Rule 1 1st Citation Unexcused 2 5 Yes Absent Rule 2 2nd Citation Unexcused 4.5 0 Yes Absent Rule 3 3rd Citation Unexcused 6 8 Yes Excused Absence Warning 1 WARNING LETTER - EXCUSED 8 0 Yes Tardy Rule 1 Tardy Letter 1 2 3 Yes Tardy Rule 2 Tardy Letter 2 4 5 Yes Tardy Rule 3 Tardy Letter 3 6 0 Yes                                                                                                    |                                                                                                    | Search Clear                                                                                                    |                                                                                                    |       |  |  |  |
| + Add         + Add         Rule Name *       Attendance Letter Rules *         Rule Name *       Letter Name       Min       Max       Active         Absent Rule 1       1st Citation Unexcused       2       5       Yes         Absent Rule 2       2nd Citation Unexcused       4.5       0       Yes         Absent Rule 3       3rd Citation Unexcused       6       8       Yes         Excused Absence Warning 1       WARNING LETTER - EXCUSED       8       0       Yes         Tardy Rule 1       Tardy Letter 1       2       3       Yes         Tardy Rule 2       Tardy Letter 2       4       5       Yes         Tardy Rule 3       Tardy Letter 3       6       0       Yes                                                                                                    |                                                                                                    |                                                                                                    |                                                                                                    |       |  |  |  |
| + Add         Attendance Letter Rules +         Rule Name *       Letter Name       Min       Max       Active         Absent Rule 1       1st Citation Unexcused       2       5       Yes         Absent Rule 2       2nd Citation Unexcused       4.5       0       Yes         Excused Absence Warning 1       WARNING LETTER - EXCUSED       8       0       Yes         Tardy Rule 2       Tardy Letter 1       2       3.4       Yes         Tardy Rule 3       Tardy Letter 2       4       5       Yes                                                                                                    | ATTENDANCE LETTED DU                                                                                                    |                                                                                                    |                                                                                                    |       |  |  |  |
| Attendance Letter Rules +Rule Name *Letter NameMinMaxActiveAbsent Rule 11st Citation Unexcused25YesAbsent Rule 22nd Citation Unexcused4.50YesAbsent Rule 33rd Citation Unexcused68YesExcused Absence Warning 1WARNING LETTER - EXCUSED80YesTardy Rule 12nd Q Letter 123YesTardy Rule 2Tardy Letter 245YesTardy Rule 3Fardy Letter 360Yes                                                                                                    | ATTENDANCE LETTER RU                                                                                                    | LES                                                                                                    |                                                                                                    |       |  |  |  |
| Rule Name ▼Letter NameMinMaxActiveAbsent Rule 11st Citation Unexcused25YesAbsent Rule 22nd Citation Unexcused4.50YesAbsent Rule 33rd Citation Unexcused68YesExcused Absence Warning 1WARNING LETTER - EXCUSED80YesTardy Rule 1Tardy Letter 123YesTardy Rule 2Tardy Letter 245YesTardy Rule 3Tardy Letter 360Yes                                                                                                    | ATTENDANCE LETTER RU                                                                                                    | LES + Add                                                                                                    |                                                                                                    | _     |  |  |  |
| Absent Rule 11st Citation Unexcused25YesAbsent Rule 22nd Citation Unexcused4.50YesAbsent Rule 33rd Citation Unexcused68YesExcused Absence Warning 1WARNING LETTER - EXCUSED80YesTardy Rule 1Tardy Letter 123YesTardy Rule 2Tardy Letter 245YesTardy Rule 3Tardy Letter 360Yes                                                                                                    | ATTENDANCE LETTER RU                                                                                                    | LES<br>+ Add<br>+ Attendance Letter Rules +                                                                                                    |                                                                                                    |       |  |  |  |
| Absent Rule 2     2nd Citation Unexcused     4.5     0     Yes       Absent Rule 3     3rd Citation Unexcused     6     8     Yes       Excused Absence Warning 1     WARNING LETTER - EXCUSED     8     0     Yes       Tardy Rule 1     Tardy Letter 1     2     3     Yes       Tardy Rule 2     Tardy Letter 2     4     5     Yes       Tardy Rule 3     Tardy Letter 3     6     0     Yes                                                                                                    | ATTENDANCE LETTER RU                                                                                                    | LES<br>+ Add<br>+ Attendance Letter Rules +<br>↓ Letter Name                                                                                                    | Min Max Ad                                                                                                    | ctive |  |  |  |
| Absent Rule 33rd Citation Unexcused68YesExcused Absence Warning 1WARNING LETTER - EXCUSED80YesTardy Rule 1Tardy Letter 123YesTardy Rule 2Tardy Letter 245YesTardy Rule 3Tardy Letter 360Yes                                                                                                    | ATTENDANCE LETTER RU<br>Rule Name                                                                                                    | LES<br>+ Add<br>+ Add<br>+ Attendance Letter Rules +<br>+ Letter Name<br>1st Citation Unexcused                                                                                  | Min Max Ac<br>2 5 Yes                                                                                                    | ctive |  |  |  |
| Excused Absence Warning 1         WARNING LETTER - EXCUSED         8         0         Yes           Tardy Rule 1         Tardy Letter 1         2         3         Yes           Tardy Rule 2         Tardy Letter 2         4         5         Yes           Tardy Rule 3         Tardy Letter 3         6         0         Yes                                                                                                    | ATTENDANCE LETTER RU<br>Rule Name<br>Absent Rule 1<br>Absent Rule 2                                                                             | LES + Add + Attendance Letter Rules + + Letter Name 1st Citation Unexcused 2nd Citation Unexcused                                                                                | Min         Max         Ac           2         5         Yes           4.5         0         Yes                                                                                                    | ctive |  |  |  |
| Tardy Rule 1         Tardy Letter 1         2         3         Yes           Tardy Rule 2         Tardy Letter 2         4         5         Yes           Tardy Rule 3         Tardy Letter 3         6         0         Yes                                                                                                    | ATTENDANCE LETTER RU<br>Rule Name<br>Absent Rule 1<br>Absent Rule 2<br>Absent Rule 3                                                            | LES + Add + Attendance Letter Rules + Letter Name 1st Citation Unexcused 2nd Citation Unexcused 3rd Citation Unexcused                                                           | Min         Max         Ac           2         5         Yes           4.5         0         Yes           6         8         Yes                                                                                                    | ctive |  |  |  |
| Tardy Rule 2         Tardy Letter 2         4         5         Yes           Tardy Rule 3         Tardy Letter 3         6         0         Yes                                                                                                    | ATTENDANCE LETTER RU<br>Rule Name<br>Absent Rule 1<br>Absent Rule 2<br>Absent Rule 3<br>Excused Absence Warning                                 | LES  + Add  Attendance Letter Rules +  Letter Name  1st Citation Unexcused  2nd Citation Unexcused  3rd Citation Unexcused  g 1 WARNING LETTER - EXCUSED                         | Min         Max         Ac           2         5         Yes           4.5         0         Yes           6         8         Yes           8         0         Yes                                                                      | ctive |  |  |  |
| Tardy Rule 3 Tardy Letter 3 6 0 Yes                                                                                                    | ATTENDANCE LETTER RU<br>Rule Name<br>Absent Rule 1<br>Absent Rule 2<br>Absent Rule 3<br>Excused Absence Warning<br>Tardy Rule 1                 | LES  + Add  Attendance Letter Rules  Letter Name 1st Citation Unexcused 2nd Citation Unexcused 3rd Citation Unexcused g 1 WARNING LETTER - EXCUSED Tardy Letter 1                | Min         Max         Ac           2         5         Yes           4.5         0         Yes           6         8         Yes           8         0         Yes           2         3         Yes                                    | ctive |  |  |  |
|                                                                                                    | ATTENDANCE LETTER RU<br>Rule Name<br>Absent Rule 1<br>Absent Rule 2<br>Absent Rule 3<br>Excused Absence Warning<br>Tardy Rule 1<br>Tardy Rule 2 | LES  + Add  Attendance Letter Rules  Letter Name 1st Citation Unexcused 2nd Citation Unexcused 3rd Citation Unexcused g 1 WARNING LETTER - EXCUSED Tardy Letter 1 Tardy Letter 2 | Min         Max         Acc           2         5         Yes           4.5         0         Yes           6         8         Yes           8         0         Yes           2         3         Yes           4         5         Yes | ctive |  |  |  |

iPass > Letter System > Create/Modify Letters > Attendance Letter Rules

• To accommodate the new Attendance Letters a new report parameter page titled "Auto-Attendance Letter" has been added to iPass > Attendance System > Reports – Attendance.

Please note: The existing Attendance Letter report in iPass has not been changed and is available for use.

iPass > Attendance System > Reports – Attendance

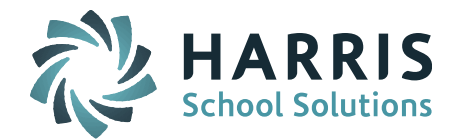

| Attendance By Ethnicity         | Attendance By Subgroup         | Attendance History            |
|---------------------------------|--------------------------------|-------------------------------|
| Attendance Letters              | Auto-Attendance Letters        | Attendance Statistics         |
| Attendance Tally                | Calendar                       | Call List                     |
| Class Period Attendance         | Daily Attendance               | Daily Attendance View         |
| Enrollment by Ethnicity         | Enrollment by Shop             | Enrollment by Town            |
| Enrollment Report               | Ethnic Totals by Shop          | Ethnicity by Home Room        |
| Homeroom Attendance Not Entered | Homeroom Attendance Sheets     | Perfect Attendance            |
| Period Absences                 | Period Attendance Course Lists | Period Attendance Not Entered |
| Period by Period                | Single Period                  | Attendance Bulletin Report    |
| State Register                  |                                |                               |

◆ Select School: PA Dev Middle & High 
 ◆

| ENTER SELECTION CRITERIA                 |
|------------------------------------------|
| Submit                                   |
| You may use Enter/Return or Click Submit |
| As of Date: 07/22/2016                   |
| Summary Page: Yes V                      |
| Sort By: Name/Letter Type                |
| Reprint? (no letter receipt): No 🔻       |
| To: soconnor@imgsoftware.com             |
| CC List:                                 |
| Priority: Low                            |
| Submit                                   |

**BATCH PROCESS OPTIONS** 

Run as a Batch Process

# SCHOOL NUTRITION | STUDENT INFORMATION | FINANCIAL MANAGEMENT

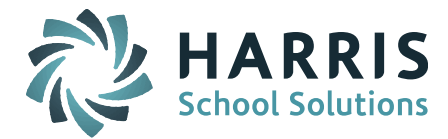

A new option has been added to Student Biographical menu titled "Attendance Letters Received". When selected the Attendance Letters Received page allows end users to see the Attendance Letters the student has received.

iPass > Biographical System > Find and select a student > Attendance Letters Received.

| Activities/Groups                                                               | PIMS           |              | Programs       |         |  |
|---------------------------------------------------------------------------------|----------------|--------------|----------------|---------|--|
| Student Notes                                                                   | Update LASI    | D/State ID   | Alumni         |         |  |
| Career/Tech Ed                                                                  | College Appl   |              | Confidentia    | al      |  |
| Enrollment                                                                      | Language       |              | MA DOE         |         |  |
| Misc.                                                                           | Profile        |              | Standard T     | ests    |  |
| Success Plans                                                                   | Transportatio  | 'n           | User Fee A     | ccount  |  |
| Attendance Letters Received                                                     | D              |              |                |         |  |
|                                                                                 |                |              |                |         |  |
| Student: 4169 - Violet Hoover                                                   |                | No           | picture.       |         |  |
| Enroll Status: Enrolled : PA Dev Mi                                             | ddle & High    |              |                |         |  |
| Shop Code:                                                                      | Cycle:         |              |                |         |  |
| Homeroom: 0001 Gra                                                              | de Level: 09   | YOG: 2018    | Counse         | elor:   |  |
| SASID: Today                                                                    | 's Attendance: | Present A    | ssistant Princ | ipal:   |  |
| Location:                                                                       |                |              |                |         |  |
| <ul> <li>Search By Last Name</li> <li>Articity 1</li> <li>Start Data</li> </ul> |                |              |                |         |  |
| Choose a Group to add student to:                                               | Add to Group   | •            |                |         |  |
| ATTENDANCE LETTERS RECEIVED                                                     |                |              |                |         |  |
| As of Date Letter Name                                                          |                | User Who Ran | Letter         | Comment |  |
| 05/19/2015 1st Citation Unex                                                    | cused          | dnb          |                |         |  |
| + Add                                                                           |                |              |                |         |  |
|                                                                                 | Submit         | Cancel       |                |         |  |

## SCHOOL NUTRITION | STUDENT INFORMATION | FINANCIAL MANAGEMENT

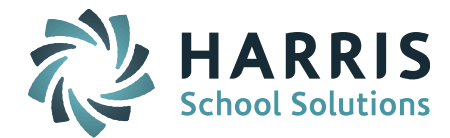

# **Resolved Issues**

### **Corrections and Minor Enhancements**

The following reported issues and minor enhancements are included in this release.

| Jira Ticket<br>Number | Description                                                                                                    | Clientele Ticket<br>Number |
|-----------------------|----------------------------------------------------------------------------------------------------|----------------------------|
| IP-2859               | PCL Report Cards > now include an<br>option to print next year's teacher's<br>name on the report cards.                                                                                                    | 1354155                    |
| IP-2917               | PCL Competency Report Card > comment fields are now wrapping as expected.                                                                                                    | 1513270                    |
| IP-2865               | Biographical System > Reports –<br>Biographical > Bio Verification Report ><br>new Parameters titled "Relationship to<br>Student", "Legal Status", "Guardian<br>Receives Mail", and "Guardian Lives<br>w/Student" have been added. This<br>parameter allows the end users to print<br>more than one copy of the report. | 1399894                    |
|                       | User Note: Making NO selections in<br>"Relationship to Student" will print<br>multiple sheets. To restrict to one sheet,<br>select the "Relationship to Student"<br>used by the primary Guardian contact.                                                                                                    |                            |

SCHOOL NUTRITION | STUDENT INFORMATION | FINANCIAL MANAGEMENT